# 学生认证学校云及选课方法

一、 学生网页端认证学校云及选课方法:

1.注册账号

在搜索引擎搜索中国大学 mooc, 或者输入网址: https://www.icourse163.org

| 0.360搜索 | 中国大学mooc                                                                                                    |                                                                                       |                                   | ×                                             | 搜索 | 时间 | D: 全部 |
|---------|----------------------------------------------------------------------------------------------------|---------------------------------------------------------------------------------------|-----------------------------------|-----------------------------------------------|----|----|-------|
|         | 网络页 资讯 问答视频 图片 良医 地图                                                                                                    | 百科                                                                                    | 文库                                | 采购                                            | 英文 | 音乐 | 软     |
|         | 为您推荐    反馈: 中国大学mooc登入入口 中国大学mooc官网                                                                                                    | 下载爱过                                                                                  | 黒程 中国                             | 大学moo                                         | c  |    |       |
|         | 中国大学MOOC(暴课)_国家精品课程在线学习平台       「         中国大学MOOC(暴课)是国内优质的中文MOO         中国大学MOOC(暴課)是国内优质的中文MOO         手网易云课堂打造。平台拥有包括985高校在P         首批获得认定的国家精品在线…         www.icourse163.org - 伎照         免费洗课         上千门名校课程免费学,打破壁垒,让每个         人都可获得更优质的教育。         移动端下载         移动端下载         容妙式下載         空が下載         空が下載 | <ul> <li>OC学习平台</li> <li>内提供的千</li> <li>小心和考研</li> <li>会务。</li> <li>如字教学资源</li> </ul> | à,由爱课程<br>☆介门课程<br>名师为你想<br>原与服务予 | 四携<br>其中<br>一<br>一<br>誤供最<br><sup>22</sup> 台, |    |    |       |
|         | 为您推荐   四 反馈:<br><u>mooc在线课程平台</u> 学堂在线 中国大学mooc官网登录<br>优学院 <u>mooc嘉课</u> 中国嘉课mooc<br>中国大学mooc官网 嘉课网官网 学堂在线官网           全部课程_中国大学MOOC(嘉课)         中国大学MOOC(慕课)是爱课程网携手网易云课堂打造的在线学习平台<br>都可以在这里学习中国优质的大学课程,学完还能获得认证证书。中国                                                                                                    | 台,每一个有<br>3大 <b>学MOO</b>                                                              | 有提升愿望<br>C                        | 的人,                                           |    |    |       |

进入官方网站,点击右上角"注册"按钮;可以用手机号、邮箱、微信等方式完成 注册并登录

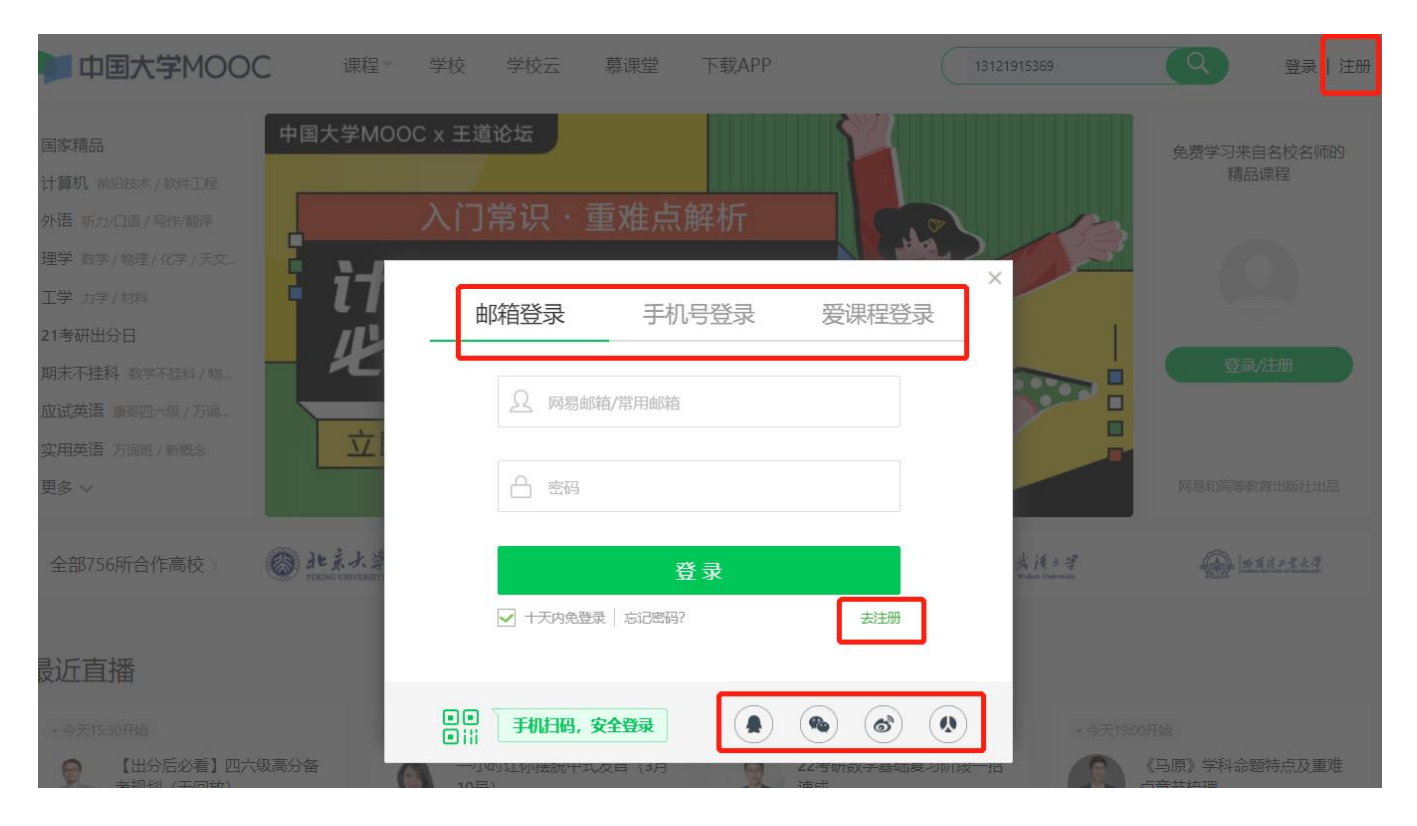

# 2.完成学生认证及选课

#### 登录系统后,点击我的学校云,进入学校云进行学生认证。

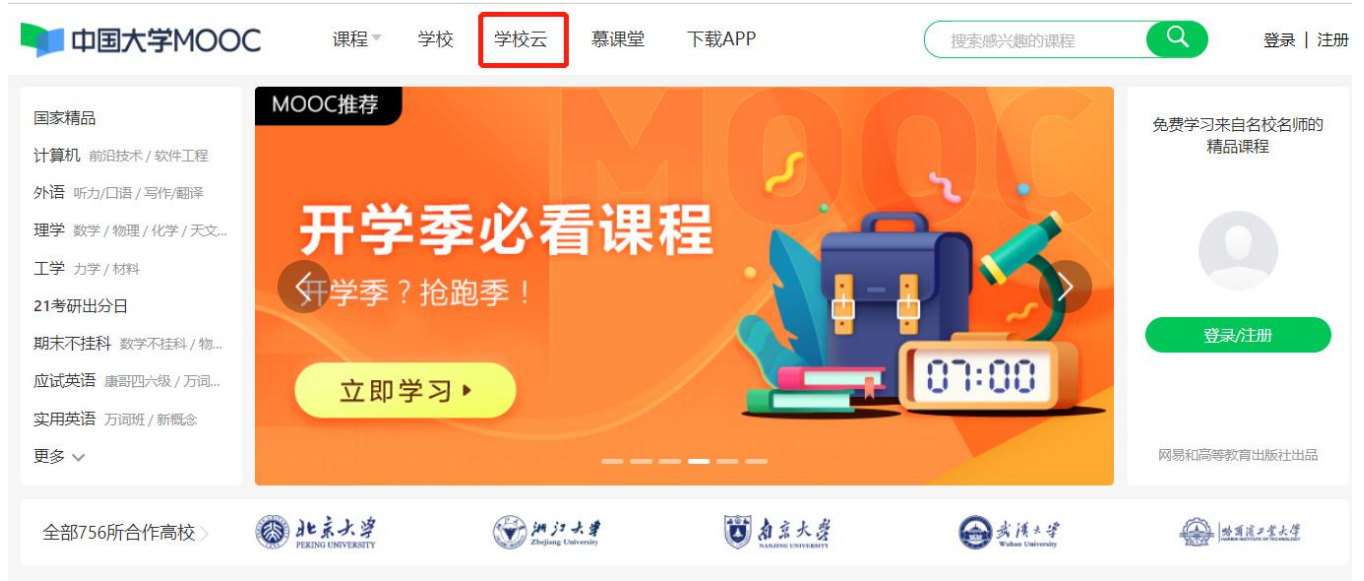

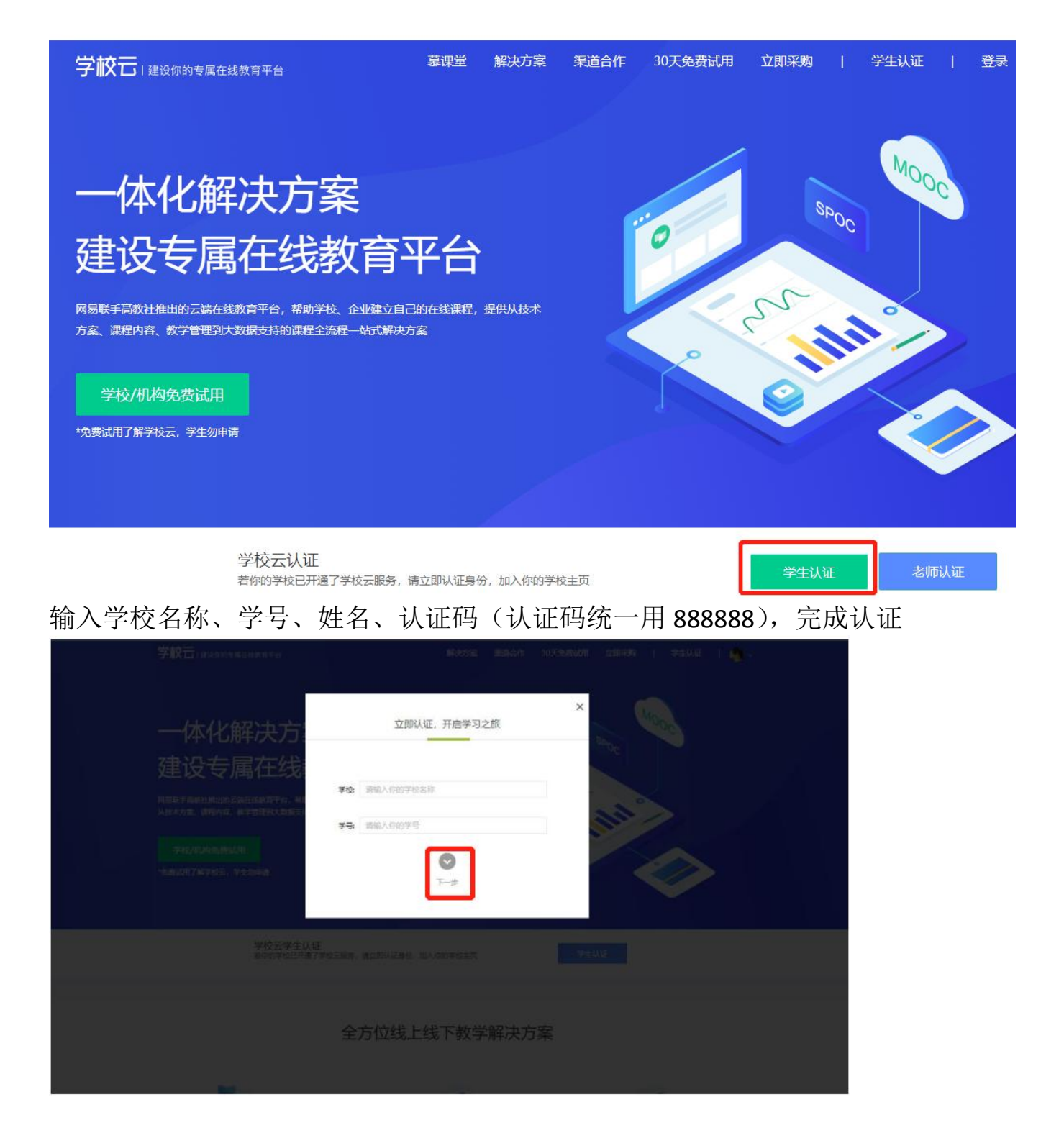

| 学校古) annisanasa                                            | siane andre otteman offen i ville i 🙀 .                                                                                                    |
|------------------------------------------------------------|----------------------------------------------------------------------------------------------------|
| 一体化解决方法                                                    | 文即认证,开启学习之旅                                                                                                    |
| 建设专属在线                                                     | ★名: 30%0人行けが552                                                                                                    |
| 从这个方面,可能不可,他学习这种大力定义的<br>"学校》的中国的时间的时<br>"完成10月7月中午主,学生会中的 | 以证码:         Imma Andread Andread And |
| 来校云学生认                                                     | E Traines, and services Traines                                                                                                    |
|                                                            | 全方位线上线下教学解决方案                                                                                                    |

### 点击学校云找到对应课程开启选课

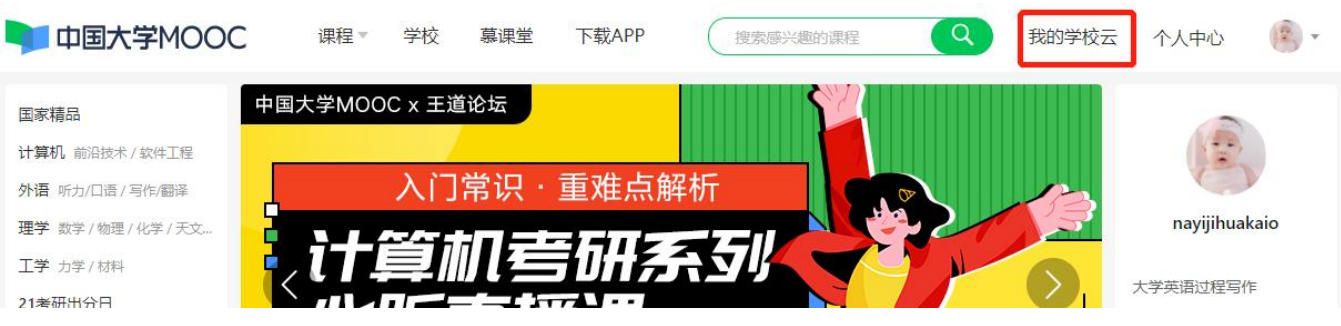

首页 > 成都大学学校云

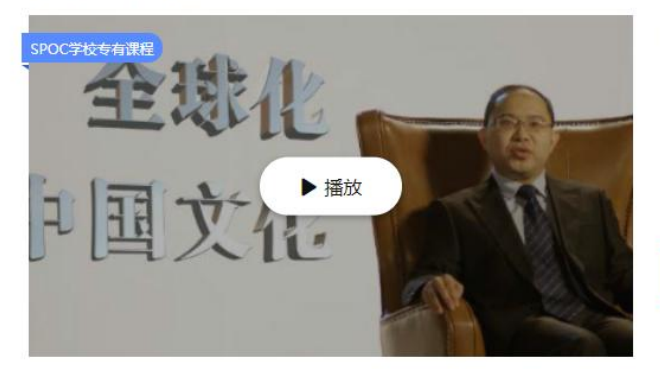

### 全球化与中国文化

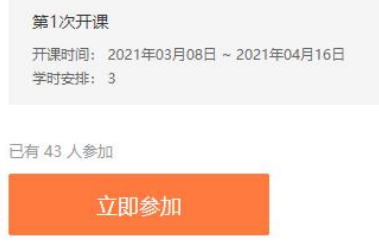

# 3. 查看我的学习时长

进入每一门课的学习界面,在右上角点击我的我的学习时长,就可以看到视频的学

习数据。

| 我的                     | 的学习时长 |  |
|------------------------|-------|--|
| 您的学习数据在老师课程管理后台将隔      | 天更新   |  |
| C 课时学习进度: <b>0</b> /58 | 0     |  |
| ◎ 视频学习时长: 5分钟          | (?)   |  |
| C1 视频观看个数: 2个          | 0     |  |

# 4. 查看课程学习进度

点击右上角个人中心,可在课程列表中可查看学习中课程的学习进度

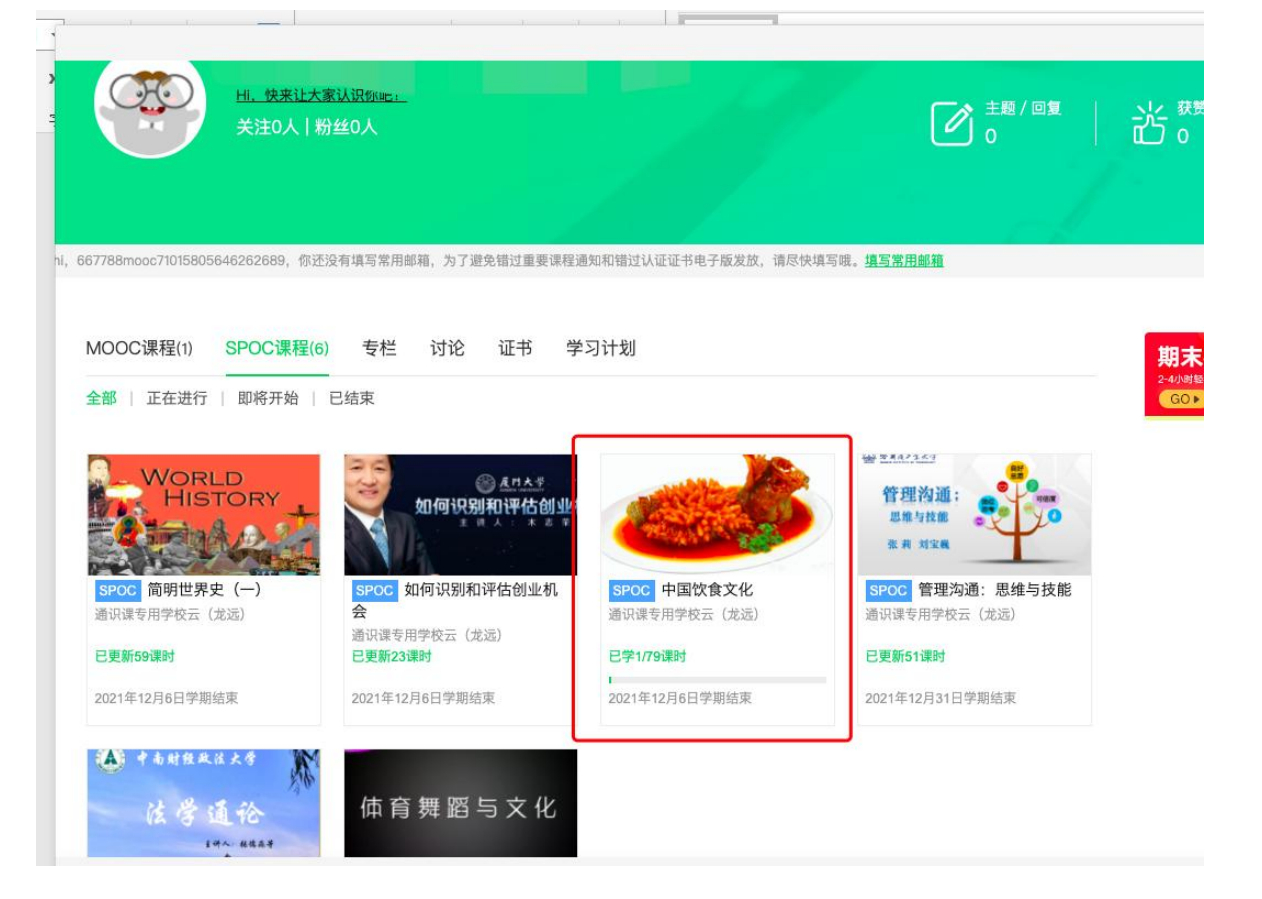

### 5. 查看任务点和任务点完成情况

进入学习页面后,根据左边的导航栏可以查看公告,评分标准,课件, 测验作业和考试。点击课件进入课程内容学习页面,看完的视频和课 件,标题前的圆圈会变全绿色,未看完的视频和课件,会变成半绿色, 未开始看的视频和课件,仍为无色。

| S 10 17 - 1. 2                        | 2017春博弈论基础 SPOC   学校专有课程<br><sup>形文印</sup> |       |
|---------------------------------------|--------------------------------------------|-------|
| 《古卉                                   | 课件                                         | 查看帮助  |
| 十号的思维看世界                              | > 第一讲博弈论概述                                 |       |
| ····································· | ● 课程和教师简介                                  |       |
| 评分标准                                  | <ol> <li>第一讲 框述</li> </ol>                 |       |
| 课件                                    | ○ 第一讲 PPT及讨论题                              | 0 Q   |
| 測验与作业                                 | ○ 单元测试 (一) 接交報止时间: 2017年03月18日 23:30/司安は1次 | 桌頭已公布 |
| 考试                                    | ◇ 第二讲 基本假设                                 |       |
| 讨论区                                   | > 第三讲囚犯困境和破解之道                             |       |
| 课程分享 🚫 🙆 🔘                            | > 第四讲 万元陷阱和智猪博弈                            |       |
|                                       | > 第五讲 懦夫博弈和性别战                             |       |

# 6.参与测验、作业与考试:

及时查看测验与作业和考试,注意截止提交时间,务必在截止提交时 间前完成作答

| Contraction of the second | 测验与作业                                             | 查看報助       |
|---------------------------|---------------------------------------------------|------------|
| 国际法学                      | 第一章 概述                                            |            |
| 公告                        | へ 概述 截止时间: 2020/12/31 10:00                       | 前往测验       |
| 评分标准                      | 第二章 国际法的基本原则                                      |            |
| 课件                        | 国际法的基本原则 截止时间: 2020/12/31 10:00                   | 前往遡验       |
| 测验与作业                     | 第三章 国际法的主体                                        |            |
| 考试                        | <ul> <li>国际法的主体 截止时间: 2020/12/31 10:00</li> </ul> | 前往测验       |
| 讨论区                       | 午四寺 모두고 1                                         |            |
| 课程分享 🚫 🮯 🔘                | 第四星 国家承认<br>本国家承认 截止时间: 2020/12/31 10:00          | 前往测验       |
| E Hanri                   | 考试                                                | 查書有        |
| 国际法学                      | ✓ 期末考试 总分: 100分。                                  |            |
| 公告                        | 试卷提交截止时间: 2020/12/31 10:00<br>请务必在截止时间前提交,截       | 止时间后提交不再计分 |
| 评分标准                      | 成绩公布时间: 2020/12/31 18:00                          |            |
| 课件                        | 期末考试                                              |            |
| 测验与作业                     | 总分: 100分。                                         |            |
| 考试                        | 限定时间: 60 分钟                                       |            |
| 讨论区                       | 进入考试 携交截止时间已过,提交不再计                               | 8          |

### 7.退选课程

对于误选的课程,可以在我的课程中,将鼠标移至课程右上角,点击 右上角:进行退课,注意:如果同学不小心误删了课程,可以重新选 课进入学习,之前的学习记录是不会删除的。

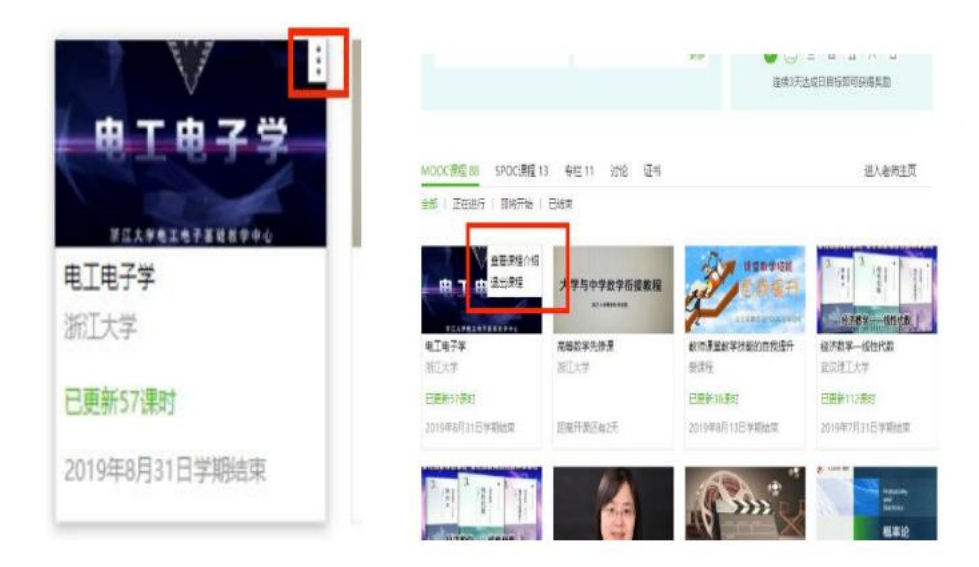

#### 二、 学生移动端认证学校云及选课方法:

#### 1. APP 下载及注册认证

在应用商店下载中国大学 MOOC APP, 登录/注册账号, 进入我的学校, 输入学校名称、学号、姓名、认证码(认证码统一用 888888), 绑定 学校云服务

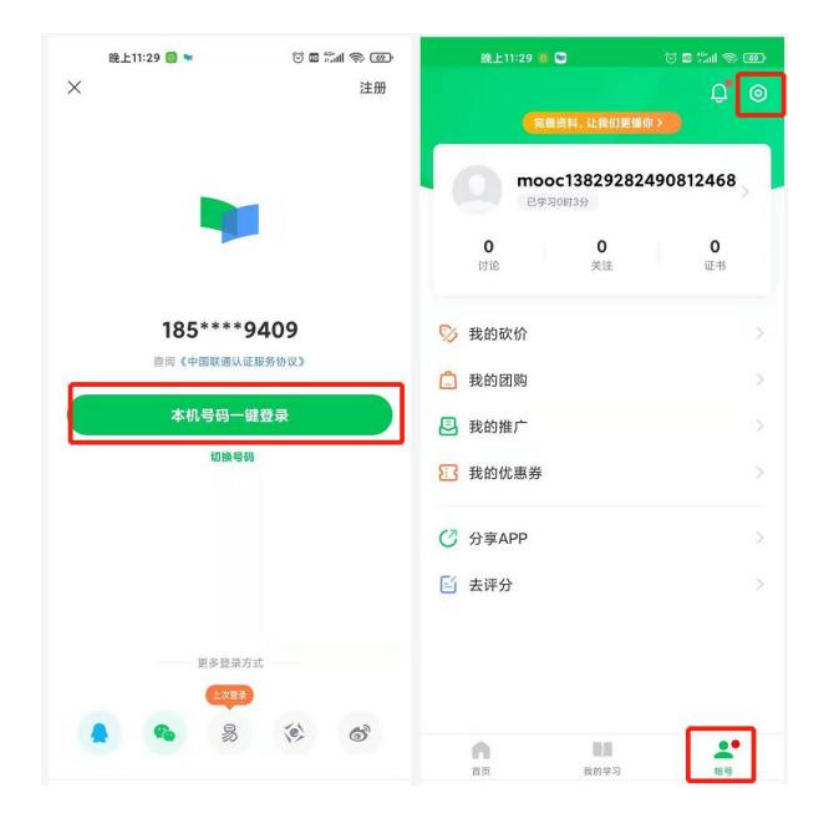

| 除上11:35 <sup>6</sup> ▼<br>× 设置 | 10 <b>10</b> 11 11 10 10 | 晚上11:31 0 0 ································· |                        |
|--------------------------------|--------------------------|-----------------------------------------------|------------------------|
| 请除缓存                           | 17.0M                    | 学校云服务是面向高校学生的专<br>若你的学校已开通学校云,请立I<br>校专属课程    | 属课程服务。r<br>即认证身份,即可参加本 |
| 消息                             |                          | 学校 北京邮电大学                                     |                        |
| 海息设置                           |                          | 学号 20210414                                   | 0                      |
| 手机张母                           |                          |                                               |                        |
| 手机帐号绑定                         | 立即概定                     | 下一步                                           |                        |
| 云服务                            |                          | 脱上11:31 〇 〇 ●                                 | 5 <b>8</b> 74 % 33     |
| 学校云服务                          |                          | 关 住权学生以证<br>学校 北京邮电大学<br>学号 20210414          |                        |
| 关于                             |                          | 44-57. (D-84-10)                              |                        |
| 意见反馈                           |                          | 对于: 朱世祖                                       |                        |
| 隐私政策                           |                          | WIE88: 000000                                 |                        |
| 服务条款                           |                          | 完成认                                           | ιΞ.                    |
| 关于产品                           |                          |                                               |                        |
|                                |                          |                                               |                        |

### 2. 选课

点击账号-我的学校云-学校专有课程,通过搜索或者浏览选择对应课 程参加学习

| 上午10:35 🖻                | 0 ii s 🚥       | 上午10:35 🛸                                   | © 11                                            |                                                                                                    |                                                                                                    |
|--------------------------|----------------|---------------------------------------------|-------------------------------------------------|----------------------------------------------------------------------------------------------------|----------------------------------------------------------------------------------------------------|
| 完善资料,让我们更懂你              | ₽ <b>0</b>     | <                                           |                                                 | 上午10:35 ●<br>/                                                                                                    |                                                                                                    |
| Lovelife10028<br>已学习0时2分 | >              | (正規)<br>花辺が                                 | ★                                               | 无机化学                                                                                                    |                                                                                                    |
| 0 0<br>讨论 关注             | <b>0</b><br>证书 | 你已认证为<br>北京龙远鼎晟科技有限公司是一家<br>方案商,公司致力于我国高等院校 | 大学生<br>医专业的高校信息化建设解决<br>信息化管理系统和实践实训            | SPOC 学校委者课程           课程介绍         课程大                                                                                                    |                                                                                                    |
| ▲ 我的学校云                  | X              | 方案的构建与实施,专注于高等阶<br>~                        | <sup>完校信息化管理系统(MIS)…</sup>                      | <br>无机化学                                                                                                    |                                                                                                    |
| 🚫 我的砍价                   |                | 课程    学校专有                                  | ī课程 老师                                          | 龙远大学 徐子寅                                                                                                    | 1人参加                                                                                                    |
| 📋 我的团购                   | >              | Q.输入完整课程名称搜索                                | 0                                               | 第1次开课<br>2021-03-09至2021-03-31                                                                                                    |                                                                                                    |
| 3. 我的推广                  | >              | SPOC                                        | SPOC                                            | 共4周,进行至第1周                                                                                                    |                                                                                                    |
| <b>3</b> 我的优惠券           |                | 无机化学                                        | 无机化学                                            | 课程介绍                                                                                                    |                                                                                                    |
| ⑦ 分享APP                  |                | <b>测试发布课程</b><br>龙远大学                       | 无机化学<br>龙远大学                                    | 天津大学无机化学教研室组<br>版)获得国家教委优秀教材二等                                                                                                    | !《无机化学》(第二<br>奖之后,推出的《无机                                                                                        |
| 🖆 去评分                    | ,<br>,         | Spoc Office<br>Caracteristics<br>无机化学       | spoc ◎444<br>********************************** | 化学》(第三版)获得205年區<br>桨,与之配套的《无机化学课程数材及<br>版社出版。"无机化学课程数材及<br>案"2004年获天津市级教学成果<br>学)数材累计发行已超过了90多<br>学》第四版2010年出版至今,已<br>量大,使用面广,对全国工科无<br>突出贡航。2018年新形态教材《 | 家级优秀教学成果二等<br>教案》2005年由高教出<br>议近、远程教学电子教<br>奖一等奖。《无机化<br>万套,其中《无机化<br>发行超过40万册,发行<br>机化学课程建设做出了<br>(天机化字)》第五版已出 |
| 首页 我的学习                  | <b>《</b><br>张号 | 无代11代字<br>龙运大学                              | 无物1化字<br>龙远大学                                   | 立即参                                                                                                    | ba                                                                                                    |

#### 3. 查看学习进度

在我的学习查看选课情况及学习进度

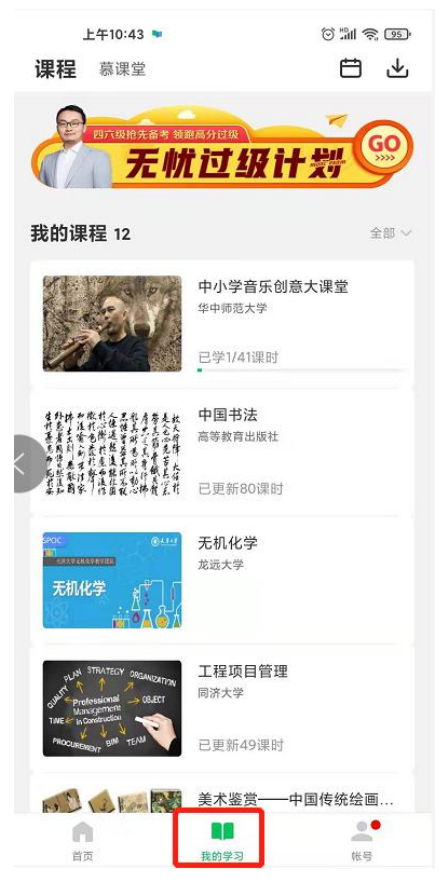

 在课程学习页面,可以查看课程公告,课件内容,测验作业,以 及讨论区情况。

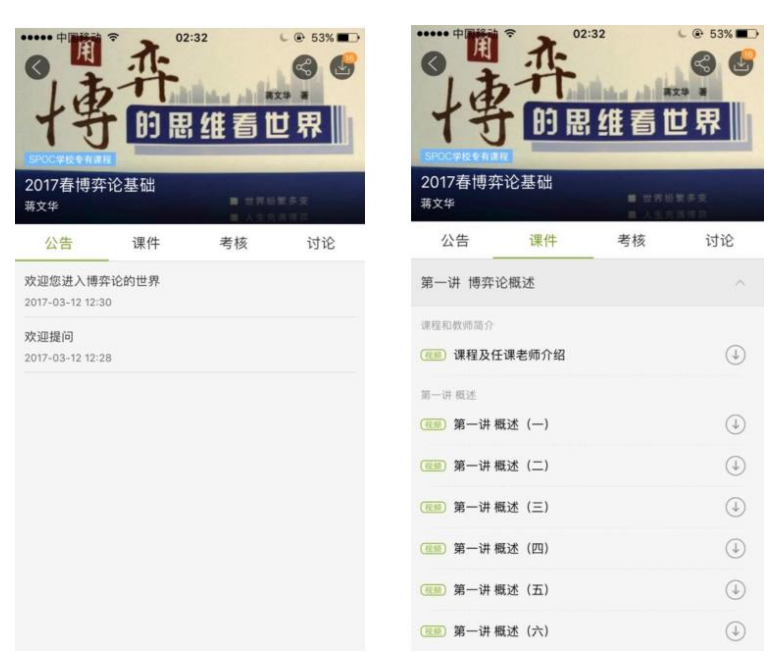

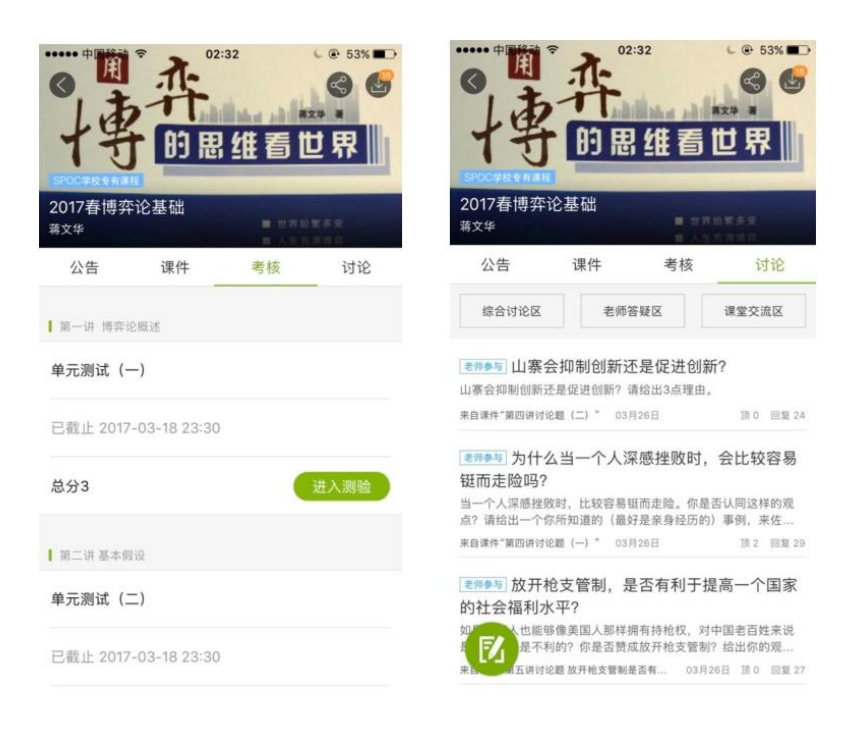

#### 5. 退选课程

对于误选的课程,点击这门课2秒不松手后系统提示是否退选,注意: 如果同学不小心误删了课程,可以重新选课进入学习,之前的学习记录是不会删除的。

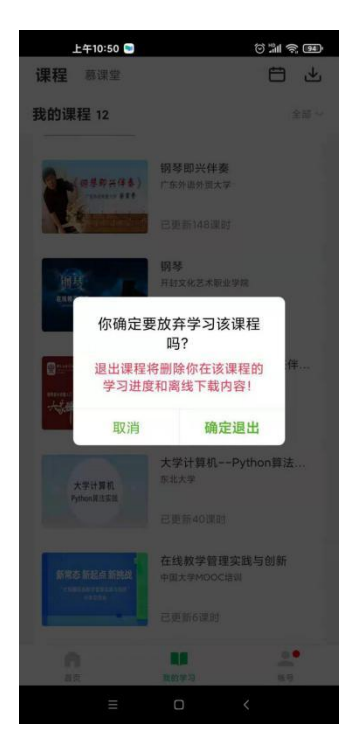

(切记完成认证,完成认证,认证后学习,才能有数据和学分)